# ▶ 點名系統

教師應於生輔組規定之時間內進行線上點名。

- 網址:https://stimetable.chihlee.edu.tw/sTimeTable/sLogin.aspx
- 連結路徑:致理科技大學首頁<u>教職員/教師課程資訊系統(成績及點名輸入)</u>

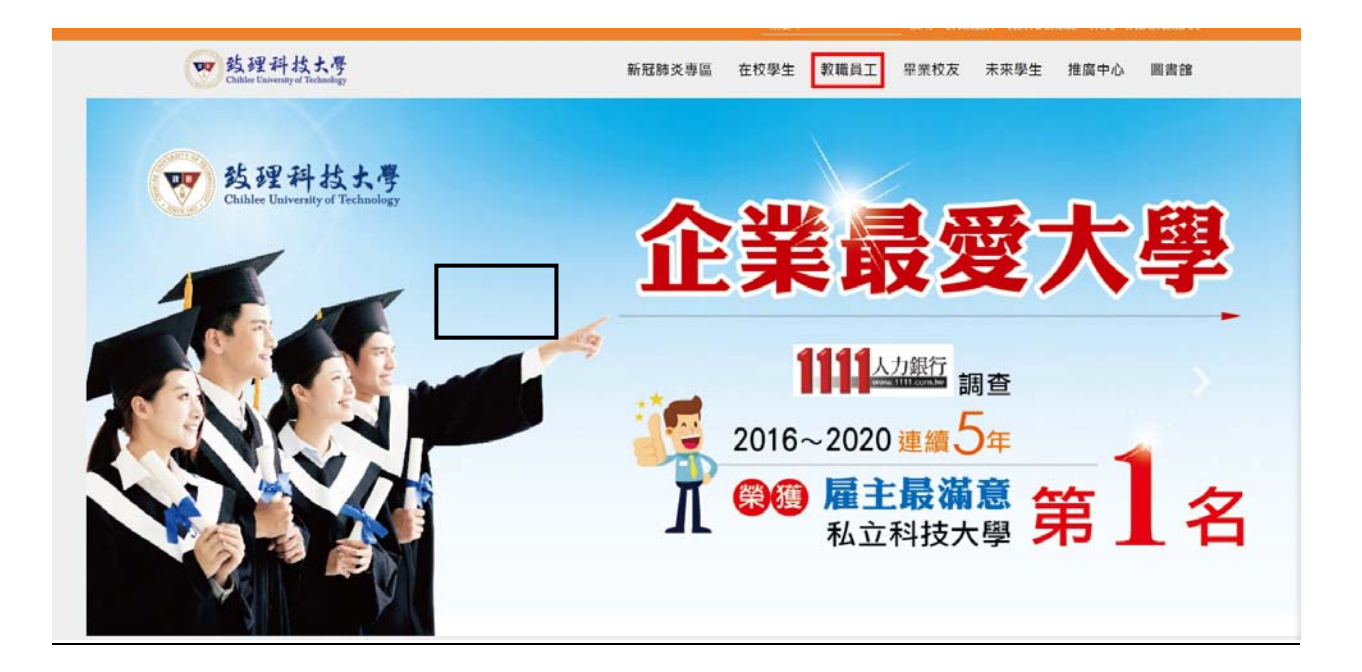

教職員身分主頁面

#### 教學服務

### 教師課程資訊系統 (成績及點名輸入)

課程資訊系統(課表查詢) 雲端虛擬電腦教室 致理數位學院 師生資源e化系統 全方位學生輔導平台 關心e起來-學生發展諮詢系統 學生學習歷程檔案 教學助理管理資訊系統

#### 資訊服務

致理入口網站(電子郵件)
 致理i生活(網頁版)
 教職員資訊服務系統
 G Suite服務(Gmail)
 電子公文系統
 紙本公文傳遞查詢系統
 修繕登記系統
 來信指教
 網路相關資訊

#### 研究服務

教師個人學術資訊系統 教師評鑑系統 教師教學歷程檔案

#### 校園資訊

行事曆 校內分機 人事室業務表格下載

請使用入口網站帳號登入系統

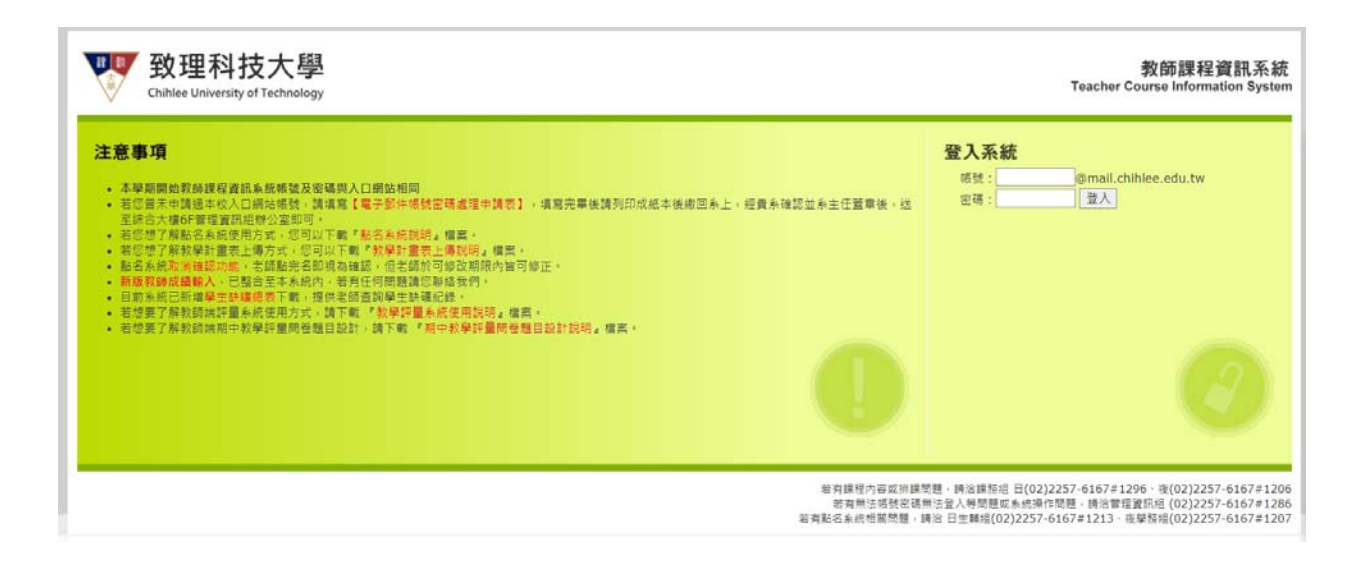

■ 點選「課程資料」

| <b>致理科技大學</b><br>Chihlee University of Technology                                                                                                    | 教師課程資訊系統<br>Teacher Course Information System |
|----------------------------------------------------------------------------------------------------|-----------------------------------------------|
| 回首頁 [這程資料] 授建教師書論   教室課表書論   班級課表書論   操行加減分登錄   課程驗戀總照系統   教學評量專題   考試座位表                                                                                                    | <b>叔</b> 好: <b>——</b> [登出]                    |
| <ul> <li>注意即或</li> <li>注意可以在他人成類並結存後直體學生成擬分布領形。</li> <li>2. 乾顏成績縣人與秋學主義來上傳已整合於《離程實料」。</li> <li>3. 乾名朱統已於2009-11-12整合於《聽程實料」內。</li> <li><b>功節說問</b></li> <li>1. 彈程整約: 可輕衡指定學年度學期所開發起的課表。</li> <li>2. 乾夏課表直問: 可重問指定學年度學期所開發起的課表。</li> <li>3. 乾望課臺篇: 可查問指定學年度學期所開發起的課表。</li> <li>3. 軟學課豐專碼: 可查問前定學年度學期所開發起的課表。</li> <li>5. 軟學課豐專碼: 可查問前覺學評量相關變訊及相關功能操作。</li> </ul> |                                               |

### 系統會將老師本學期所教授之課程列出來,請老師點選「點名」。

| 99學年度 🗸  | 第1學 | 胡✔    | 點我查自己的課表!  |        |      |      |      |    |      |                |      |             |       |  |  |
|----------|-----|-------|------------|--------|------|------|------|----|------|----------------|------|-------------|-------|--|--|
| 開設代碼     | 學年度 | 65 MI | 課程名稱       | 開設班級名稱 | 椰分數  | 上課時敗 | 實習時數 | 處別 | 61 H | 成語輸入           | 課程與要 | 教學計畫表       | 點名    |  |  |
| 91101045 | 109 | 1     | 寶科庫曾理系统(上) | Ж⊒в    | 2.00 | 2    | 0    | 必修 | 百    | 登録成績<br>(尚未確認) |      | 編輯<br>(己確認) | 84    |  |  |
| 91101046 | 109 | 1     | 資料庫管理系統(上) | ig⊒c   | 2.00 | 2    | 0    | 必顷 | 西    | 登録成績<br>(尚未確認) |      | 編輯<br>(已確認) | 86-55 |  |  |
| 91106009 | 109 | 1     | 計算過報與程式應用  | 夜寶—A   | 2.00 | 2    | 0    | 必律 | Ŧ    | 登錄成續<br>(尚未確認) |      | 編載<br>(己確認) | 點名    |  |  |
| 91106018 | 109 | 1     | 資料庫管理系統(上) | 夜遺二A   | 2.00 | 2    | 0    | 必倖 | 香    | 登錄成績<br>(尚未確認) |      | 編戰<br>(已確認) | 影名    |  |  |

點選「點名」欲點名之節次時間,即可進行線上點名作業。老師若於上課當 日沒有進行線上點名,則可於七天內補點(包含上課當天),亦即下次上課 的前一天。若超過補點期限,則無法進行點名以及確認。下圖中,藍色框線 部分,可供老師下載空白點名表,以及座位表等。

| 致理科技大學<br>Chihlee University of Technology                                                                   |  |  |  |  |  |  |  |  |  |  |  |
|----------------------------------------------------------------------------------------------------|--|--|--|--|--|--|--|--|--|--|--|
| 回首頁   課程寶料   授課教師查詢   教室課表查詢   班級課表查詢   操行加減分登錄   課程輔導證照系統   教學評量專區   考試座位表                                  |  |  |  |  |  |  |  |  |  |  |  |
| 開課代碼:1091321033 課程名稱:多媒體網頁設計<br>報表下戰:空白點名表1 空白點名表2 缺隣總表 空白缺環總表 課程座位表<br>※老師若想查看學生整學期缺職資料,講點選「缺職總表」           |  |  |  |  |  |  |  |  |  |  |  |
| 請選擇欲查詢的點名狀態:「全部  ✔  查詢                                                                                       |  |  |  |  |  |  |  |  |  |  |  |
| 上課日期 週次 星期 節次 開始時間 結束時間 是否點名 可補點名最後期限                                                                        |  |  |  |  |  |  |  |  |  |  |  |
| 109/09/11         01         5         A08         1520         1610         否         109/09/11 + 6天(含上課當天) |  |  |  |  |  |  |  |  |  |  |  |
| 109/09/11         01         5         A09         1620         1710         否         109/09/11 + 6天(含上課當天) |  |  |  |  |  |  |  |  |  |  |  |
|                                                                                                    |  |  |  |  |  |  |  |  |  |  |  |
|                                                                                                    |  |  |  |  |  |  |  |  |  |  |  |
|                                                                                                    |  |  |  |  |  |  |  |  |  |  |  |
|                                                                                                    |  |  |  |  |  |  |  |  |  |  |  |
|                                                                                                    |  |  |  |  |  |  |  |  |  |  |  |
|                                                                                                    |  |  |  |  |  |  |  |  |  |  |  |

進入線上點名系統畫面後,系統會將該門課程相關資訊呈現在畫面上方,如 上課科目、教師、開課科系、班級、上課日期時間、以及人數等(紅框部分)。 下方則列出該門課修課學生學號、姓名、以及原班級。本系統預設學生狀況 皆為出席。老師可選擇遲到或是曠課,以便紀錄學生之出席狀況。在課程資 訊右下方為「上節缺曠資料」按鍵(藍框部分),老師可按此鍵帶出當日第 一節課之缺曠記錄。系統帶出後,請老師按儲存,方能儲存該缺曠記錄。 老師可於上方勾選是否顯示學生照片以及備註欄。

| 回首頁 課程資料 | 授課教師查詢 教室課者              | 長查詢  斑級課表查詢  操行加減分登錄  | 課程輔導證照系統 考 | <b>汉學評量專區   考試座位表</b> |       | 您好![登出      |
|----------|--------------------------|-----------------------|------------|-----------------------|-------|-------------|
|          |                          |                       |            |                       |       |             |
| 授課科目名稱   |                          | 多媒體網頁                 | 12.8t      |                       | 授課教師  | 1 100       |
| 間課糸科     |                          | 日四技 多媒體               | 設計版        |                       | 開課班級  | 設二A         |
| 上課日期     |                          | 109/09/11 時間:         | 1520-1610  |                       | 上課人數  | 57 (不含休退學生) |
| 是否顯示照片   | 為因應個資法,請老<br>□是(勾選)/否(不必 | 師於點名時勿將學生照片投影或<br>问题) | 8播出來,以免觸法  | •                     | A 114 |             |
| 是否顯示備註   | □是(勾選)/否(不分              | 勾選)備註內容有:重修·補修·       | 休學・退學・當學期  | 轉學生、當學期復學生、當          | 學期轉系生 |             |
|          |                          |                       | 上節電        | 去 <b>曠資料</b>          |       |             |
| 序號       | 原斑級                      | 學號                    | 姓名         |                       | 第0    | 08節         |
| 1        | 設二A                      | 10732142              | 劉祐辰        | ●出席 ○遅到 ○曠課           | は假    |             |
| 2        | 設二A                      | 10832101              | 鄭可唯        | ●出席 ○遅到 ○曠課           | 請假    |             |
| 3        | 設二A                      | 10832102              | 陳苡潔        | ●出席 ○遲到 ○曠課           | □請假   |             |
| 4        | 設二A                      | 10832103              | 黃于熹        | ●出席 ○遅到 ○職課           | 「請假   |             |
| 5        | 設二A                      | 10832104              | 楊高瑄        | ●出席 ○遅到 ○曠課           | □請假   |             |
| 6        | 設二A                      | 10832105              | 鄭亦真        | ●出席 ○遅到 ○曠課           | 請假    |             |
| 7        | 設二A                      | 10832106              | 蘇怡         | ●出席 ○遅到 ○曠課           | □請假   |             |
| 8        | 設二A                      | 10832107              | 蘇羊榉        | ●出席 ○握到 ○職課           | 訪假    |             |
| 9        | 設二A                      | 10832108              | 林宛登        | ●出席 ○遅到 ○曠課           | □請假   |             |

若老師點名的節次,為本日第一節課,則系統會出現下方訊息。

| 相頁訊息 |             |
|------|-------------|
| ♪    | 本節課爲本日第一節課! |
|      | 確定          |

若老師上節課未點名,則系統會出現下方訊息。請老師補點上節課,方可帶入。

| 相頁訊息 | . 🛛       |
|------|-----------|
| ♪    | 上節課無點名紀錄! |
|      | 確定        |

■ 老師點名完畢之後,可至下方點選「儲存」按鈕,以儲存學生出席狀況。

| 授課科目名稱 |                         | 多媒體網頁設:                             | 授課教師      | 80.00                    |        |             |
|--------|-------------------------|-------------------------------------|-----------|--------------------------|--------|-------------|
| 開課永科   |                         | 日四技 多媒體設                            | 計乘        |                          | 開課班級   | 設二 <b>A</b> |
| 上課日期   |                         | 109/09/11 時間:15                     | 20-1610   |                          | 上課人數   | 57 (不含休退學生) |
| 是否顯示照片 | 為因應個寶法,請考<br>□是(勾選)/否(不 | <sup>8</sup> 師於點名時勿將學生照片投影或廣<br>勾選) | 番出來,以免觸法。 |                          |        |             |
| 是否顯示備註 | □是(勾選)/否(不              | 勾選)備註內容有:重修、補修、休                    | 學、退學、當學期轉 | <del>專學生、</del> 當學期復學生、當 | 含學期轉系生 |             |
|        |                         |                                     | 上節缺       | <b>曠資料</b><br>返回         |        |             |
| 序號     | 原班级                     | 學號                                  | 姓名        |                          |        | 第08節        |
| 1      | 設二A                     | 10732142                            |           | ●出席 ○遅到 ○曠課              | ◯請假    |             |
| 2      | 設二A                     | 10832101                            | 100       | ●出席 ○遅到 ○曠課              | ○ 請假   |             |
| 3      | 設二A                     | 10832102                            | 1000      | ●出席 ○遅到 ○曠課              | ○請假    |             |
| 4      | 設二A                     | 10832103                            | 124       | ●出席 ○遅到 ○曠課              | ○請假    |             |
| 5      | 設二A                     | 10832104                            | ALC: NOT  | ●出席 ○遅到 ○曠課              | ○ 請假   |             |
| 6      | 設二A                     | 10832105                            | and a     | ●出席 ○遅到 ○曠課              | ○請假    |             |
| 7      | 設二A                     | 10832106                            |           | ●出席 ○遅到 ○曠課              | )請假    |             |
| 8      | 設二A                     | 10832107                            |           | ●出席 ○遅到 ○曠課              | ○ 請假   |             |
| 9      | 設二A                     | 10832108                            | 1110      | ●出席 ○遅到 ○曠課              | ()請假   |             |

■ 當老師進行儲存,並且回到該門課列表之後,系統會將「是否點名」的狀態 修正為「是」,表示該門課點名完畢。

| 回首頁   課程資料 | 科 授課  | 教師查   | 詢 教習 | 室課表查詢  | 班級課表查詢 | 操行カ | 加減分登錄 | 課程輔導證照系統       | 教學評量專區 | 考試座位表 |
|------------|-------|-------|------|--------|--------|-----|-------|----------------|--------|-------|
|            |       |       |      |        |        |     |       |                |        |       |
| 開課代碼:109   | 13210 | 33    | 課程   | 3稱:多媒體 | 網頁設計   |     |       |                |        |       |
| 報表下載: 空自   | 1點名表: | 1 空白腳 | 貼名表2 | 缺曠總表 3 | 空白缺曠總表 | 課程座 | 位表    |                |        |       |
| ※老師若想查看    | 學生整學  | 期缺曠   | 資料,訪 | 青點選「缺曠 | 總表」    |     |       |                |        |       |
| 請選擇欲查詢的    | 點名狀創  | [: 全i | 部 🗸  | 查詢     |        |     |       |                |        |       |
| 上課日期       | 週次    | 星期    | 節次   | 開始時間   | 結束時間   | 是否。 | 招     | 可補點名最後         | 期限     |       |
| 109/09/11  | 01    | 5     | A08  | 1520   | 1610   | 是   | 109/  | 09/11 + 6天(含上課 | 當天)    |       |
| 109/09/11  | 01    | 5     | A09  | 1620   | 1710   | 否   | 109/  | 09/11 + 6天(含上課 | 當天)    |       |
|            |       |       |      |        |        |     |       |                |        |       |
|            |       |       |      |        |        |     |       |                |        |       |

老師可點選畫面中,紅色框線內連結,列印空白點名表、缺曠總表、以及課程座位表等報表。

| 開課代碼:109                                           | 開課代碼:1091321033 課程名稱:多媒體網頁設計 |     |     |      |      |      |                       |  |  |  |  |  |  |
|----------------------------------------------------|------------------------------|-----|-----|------|------|------|-----------------------|--|--|--|--|--|--|
| <mark>報表下載:</mark> 空白點名表1 空白點名表2 缺贖總表 空白缺曠總表 課程座位表 |                              |     |     |      |      |      |                       |  |  |  |  |  |  |
| ※老師若想查看學生整學期缺曠資料,請點選「缺曠總表」                         |                              |     |     |      |      |      |                       |  |  |  |  |  |  |
| 請選擇欲查詢的點                                           | 貼名狀態                         | : 全 | 部 🗸 | 查詢   |      |      |                       |  |  |  |  |  |  |
| 上課日期                                               | 週次                           | 星期  | 節次  | 開始時間 | 結束時間 | 是否點名 | 可補點名最後期限              |  |  |  |  |  |  |
| 109/09/11                                          | 01                           | 5   | A08 | 1520 | 1610 | 是    | 109/09/11 + 6天(含上課當天) |  |  |  |  |  |  |
| 109/09/11                                          | 01                           | 5   | A09 | 1620 | 1710 | 否    | 109/09/11 + 6天(含上課當天) |  |  |  |  |  |  |

✓ 空白點名表1格式

## 109學年度1學期 點名單

開課代碼:1091321033開課班級:設二A

| 點名日期:            | 4 | 星期 <b>:</b> |         |   |   |   | 教師       | 籡名 | <b>:</b> |   |   |   |    |   |   | 第1頁/共2頁 |   |   |   |
|------------------|---|-------------|---------|---|---|---|----------|----|----------|---|---|---|----|---|---|---------|---|---|---|
| LITAL FRE        | 4 | ur<br>B     | #4-27   |   |   | _ | <u> </u> | Ξ  | Ξ.       | 2 | Ч | E | ī. | 7 | 7 | -       | _ | 1 | ţ |
| 虹級 学知            | 九 | 沅           | 灶石      | 缺 | 遲 | 缺 | 遲        | 缺  | 遲        | 缺 | 遲 | 缺 | 遲  | 缺 | 遲 | 缺       | 遲 | 缺 | 遲 |
| 設二A              |   |             | 1000    |   |   |   |          |    |          |   |   |   |    |   |   |         |   |   |   |
| 設二A              |   |             | 100     |   |   |   |          |    |          |   |   |   |    |   |   |         |   |   |   |
| 設二A              | 1 |             | 100     |   |   |   |          |    |          |   |   |   |    |   |   |         |   |   |   |
| 設二A              |   |             | - 10 C  |   |   |   |          |    |          |   |   |   |    |   |   |         |   |   |   |
| 設二A              |   |             |         |   |   |   |          |    |          |   |   |   |    |   |   |         |   |   |   |
| 設二A              |   |             | 100 A   |   |   |   |          |    |          |   |   |   |    |   |   |         |   |   |   |
| 設二A              |   |             |         |   |   |   |          |    |          |   |   |   |    |   |   |         |   |   |   |
| 設二A              |   |             |         |   |   |   |          |    |          |   |   |   |    |   |   |         |   |   |   |
| 設二A              |   |             | 100     |   |   |   |          |    |          |   |   |   |    |   |   |         |   |   |   |
| 設二A              |   |             |         |   |   |   |          |    |          |   |   |   |    |   |   |         |   |   |   |
| 設二A              |   |             | 100 C   |   |   |   |          |    |          |   |   |   |    |   |   |         |   |   |   |
| 設二A              |   |             | 10 A 10 |   |   |   |          |    |          |   |   |   |    |   |   |         |   |   |   |
| 設二A              |   |             |         |   |   |   |          |    |          |   |   |   |    |   |   |         |   |   |   |
| 設二A              |   |             | 1.000   |   |   |   |          |    |          |   |   |   |    |   |   |         |   |   |   |
| 設二A              |   |             | 200 C   |   |   |   |          |    |          |   |   |   |    |   |   |         |   |   |   |
| 設二A              |   |             |         |   |   |   |          |    |          |   |   |   |    |   |   |         |   |   |   |
| 設二A              |   |             | 10 C -  |   |   |   |          |    |          |   |   |   |    |   |   |         |   |   |   |
| 設二A              |   |             | 10 A    |   |   |   |          |    |          |   |   |   |    |   |   |         |   |   |   |
| 韵 <sup>一</sup> A |   |             | A       |   |   |   |          |    |          |   |   |   |    |   |   |         |   |   |   |

## 致理科技大學

## 109學年度1學期空白點名單

#### 開課代碼:1091321033開課班級:設二A

點名日期:

星期:

第1頁/共2頁

| 517472 | 10000000000000000000000000000000000000 | 成贈  | 14- 27                | <br><u> </u> | 三 | 四 | 五 | 六 | Ŀ | 八 |
|--------|----------------------------------------|-----|-----------------------|--------------|---|---|---|---|---|---|
| 山江叙父   | 字颁                                     | 产助心 | <u> 94-74</u>         |              |   |   |   |   |   |   |
| 設二A    |                                        |     | 1000                  |              |   |   |   |   |   |   |
| 設二A    |                                        |     |                       |              |   |   |   |   |   |   |
| 設二A    |                                        |     |                       |              |   |   |   |   |   |   |
| 設二A    |                                        |     | 100                   |              |   |   |   |   |   |   |
| 設二A    |                                        |     |                       |              |   |   |   |   |   |   |
| 設二A    |                                        |     | ALC: NO               |              |   |   |   |   |   |   |
| 設二A    |                                        |     | 1000                  |              |   |   |   |   |   |   |
| 設二A    |                                        |     |                       |              |   |   |   |   |   |   |
| 設二A    |                                        |     | 1000                  |              |   |   |   |   |   |   |
| 設二A    |                                        |     |                       |              |   |   |   |   |   |   |
| 設二A    |                                        |     |                       |              |   |   |   |   |   |   |
| 設二A    |                                        |     |                       |              |   |   |   |   |   |   |
| 設二A    |                                        |     |                       |              |   |   |   |   |   |   |
| 設二A    |                                        |     |                       |              |   |   |   |   |   |   |
| 設二A    |                                        |     | 1000                  |              |   |   |   |   |   |   |
| 設二A    |                                        |     |                       |              |   |   |   |   |   |   |
| 設二A    |                                        |     | ALC: NOT THE OWNER OF |              |   |   |   |   |   |   |
| 設二A    |                                        |     |                       |              |   |   |   |   |   |   |

## ✓ 學生缺曠總表

關閉視窗 列印 下載

課程名稱:多媒體網頁設計 開課班級:設二A 教師姓名:

#### 學生缺曠課總表

| 叙明炷石・    |           |           |           | 10000000000000000000000000000000000000 | 1. Contractor Contractor | 10 March 10 Tay |           |           |           |           |           |           |           |           |
|----------|-----------|-----------|-----------|----------------------------------------|--------------------------|-----------------|-----------|-----------|-----------|-----------|-----------|-----------|-----------|-----------|
|          | 第01週      | 第01週      | 第02週      | 第03週                                   | 第04週                     | 第05週            | 第06週      | 第07週      | 第08週      | 第09週      | 第10週      | 第11週      | 第12週      | 第13週      |
|          | 109/09/11 | 109/09/18 | 109/09/25 | 109/10/02                              | 109/10/09                | 109/10/16       | 109/10/23 | 109/10/30 | 109/11/06 | 109/11/13 | 109/11/20 | 109/11/27 | 109/12/04 | 109/12/11 |
| 10000140 | 8         |           |           |                                        |                          |                 |           |           |           |           |           |           |           |           |
|          | 9         |           |           |                                        |                          |                 |           |           |           |           |           |           |           |           |
| 100      | 8         |           |           |                                        |                          |                 |           |           |           |           |           |           |           |           |
| and a    | 9         |           |           |                                        |                          |                 |           |           |           |           |           |           |           |           |
|          | 8         |           |           |                                        |                          |                 |           |           |           |           |           |           |           |           |
|          | 9         |           |           |                                        |                          |                 |           |           |           |           |           |           |           |           |
|          | 8         |           |           |                                        |                          |                 |           |           |           |           |           |           |           |           |
|          | 9         |           |           |                                        |                          |                 |           |           |           |           |           |           |           |           |
|          | 8         |           |           |                                        |                          |                 |           |           |           |           |           |           |           |           |
|          | 9         |           |           |                                        |                          |                 |           |           |           |           |           |           |           |           |
|          | 8         |           |           |                                        |                          |                 |           |           |           |           |           |           |           |           |
|          | 9         |           |           |                                        |                          |                 |           |           |           |           |           |           |           |           |
| 10832106 | 0         |           |           |                                        |                          |                 |           |           |           |           |           |           |           |           |

✓ 空白座位表

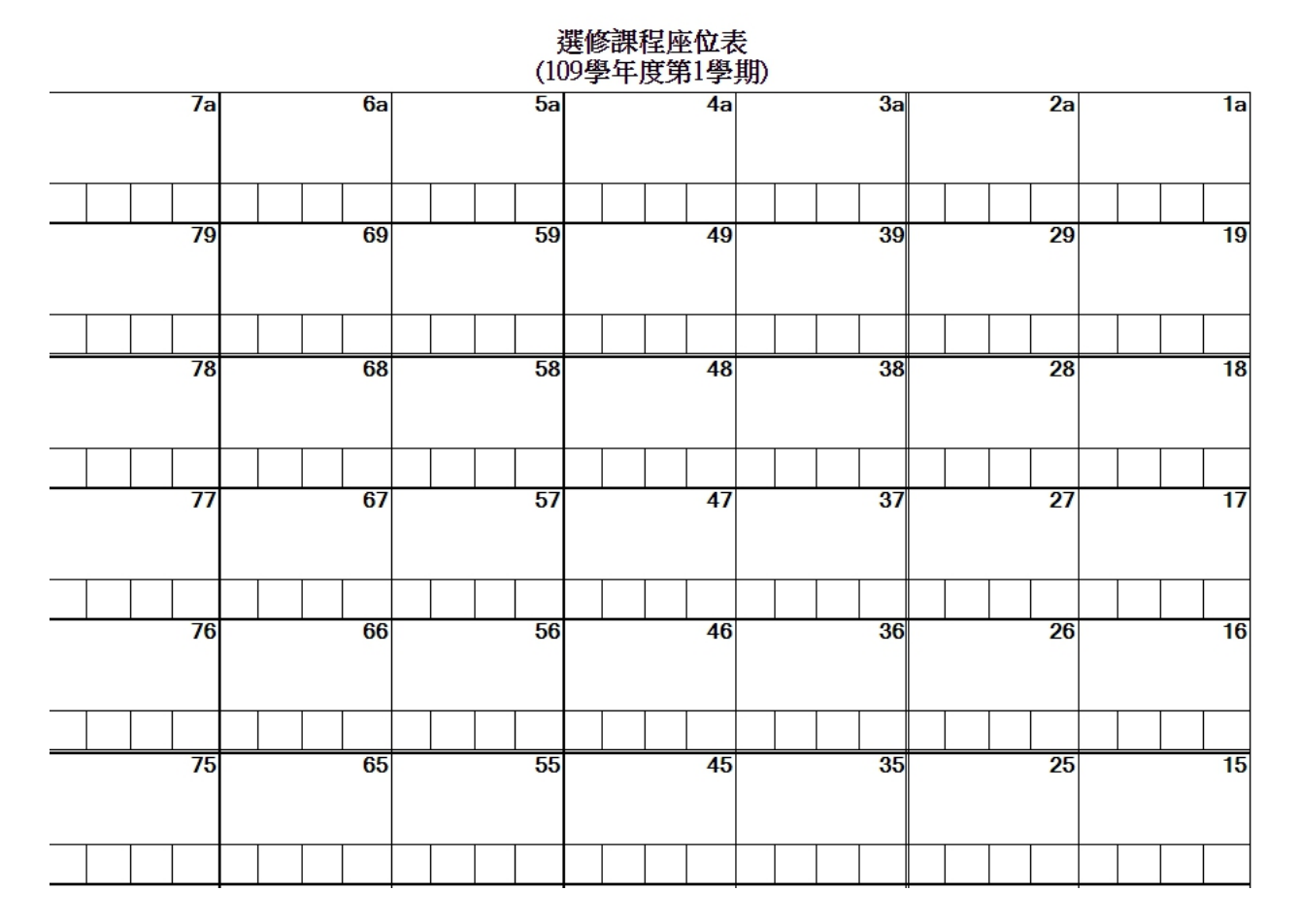